# How to get Email Alert of your Articles of Interest published in your favorite Journals

## Step-I:

Goto the URL : <u>http://www.journaltocs.ac.uk/</u>

## Step II:

Create your login in the Sign In link at right side of the JournalTOCs

|                                  |                                                                                                    |                                                                                                    |                                                                                                    |                                                                                    | Click to create |
|----------------------------------|----------------------------------------------------------------------------------------------------|----------------------------------------------------------------------------------------------------|----------------------------------------------------------------------------------------------------|------------------------------------------------------------------------------------|-----------------|
| @Gov.in                          | Communicatio @gov.in                                                                                                    | google - DDC 💫 JournalTOCs 🗙 👔                                                                                                    | (25) Journaltocs google - DDC                                                                                              | Response on Pr Create News and                                                     | your credential |
| www.journalto                    | locs.ac.uk                                                                                                    |                                                                                                    | C Search                                                                                                    |                                                                                    |                 |
| Most visited 🥑 Getti             | ing started Griveb sice Gallery                                                                                                    |                                                                                                    |                                                                                                    |                                                                                    |                 |
|                                  | SearchBrowseFo                                                                                                    | llow                                                                                                    | Jourr<br>The latest Jou                                                                                                    | malTOCs                                                                            |                 |
|                                  | Welcome to JournalTOCs         Where researchers keep up-to-date         Search       Subjects A-Z         Quest A-Z       Customise         Search       Subjects A-Z         Customise       Suggest         APIs       About |                                                                                                    |                                                                                                    |                                                                                    |                 |
|                                  | Search<br>O for Journais by Title or ISSI<br>I for Articles by Keywords                                                                                                    | Go<br>N<br>help<br>N<br>Journalt TOCS is the lar<br>scholarly journal Tables of O<br>journals including 10,002<br>journals and 11,016 Hybr<br>publishers.                                                                                                    | gest, free collection of<br>Contents (TOCs): <b>27,320</b><br>selected <b>Open Access</b><br>rid journals from <b>2830</b> | TOP PUBLISHERS View all ><br>Elsevier ><br>Springer-Verlag ><br>Taylor & Francis > |                 |
|                                  | NEW ADDED JOURNALS                                                                                                    | JournalTOCs is for rest<br>and anyone looking for the                                                                                                    | earchers, students, librarians<br>latest scholarly articles.                                                               | Sage Publications ><br>SciELO ><br>De Gruyter >                                    |                 |
|                                  | Social Determinants of Hea     Progress in Orthopedic Scie     Community Eye Health Jour                                                                                                    | The second second secon | u when new issues of your shed.                                                                                            | Redatyc -<br>RMIT Publishing -<br>Inderscience Publishers -<br>Hindawi -           |                 |
| unu inumstrast as uk <i>l</i> in | - Espiga<br>- Revista Portuguesa de Edu<br>- Colombia Forense<br>- I Melayu                                                                                                    | cação A FOLLOW JOURNALS                                                                                                    | eckboxes available in Search and                                                                                           | Revues.org  Cambridge University Press  Project MUSE  Ovford University Press      |                 |
|                                  | C C C C C C C C C C C C C C C C C C C                                                                                                    |                                                                                                    |                                                                                                    | EN 🔀                                                                               |                 |

### Step-III:

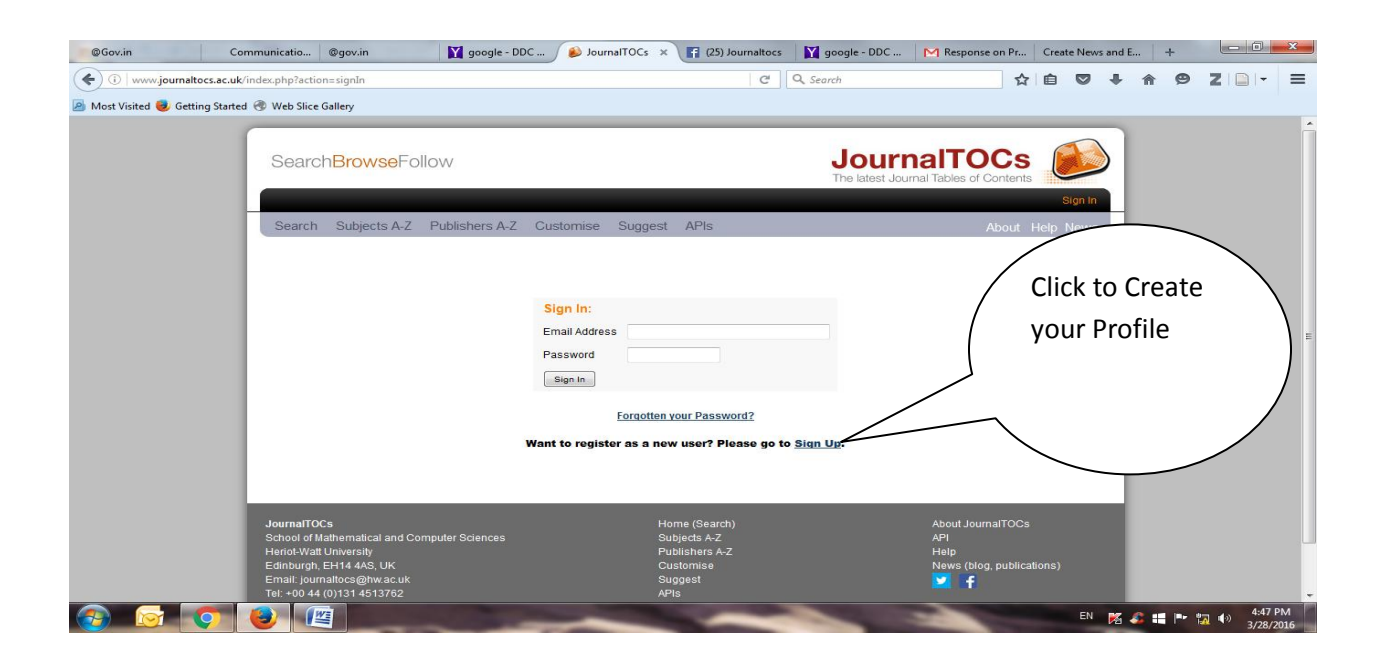

#### Step-IV:

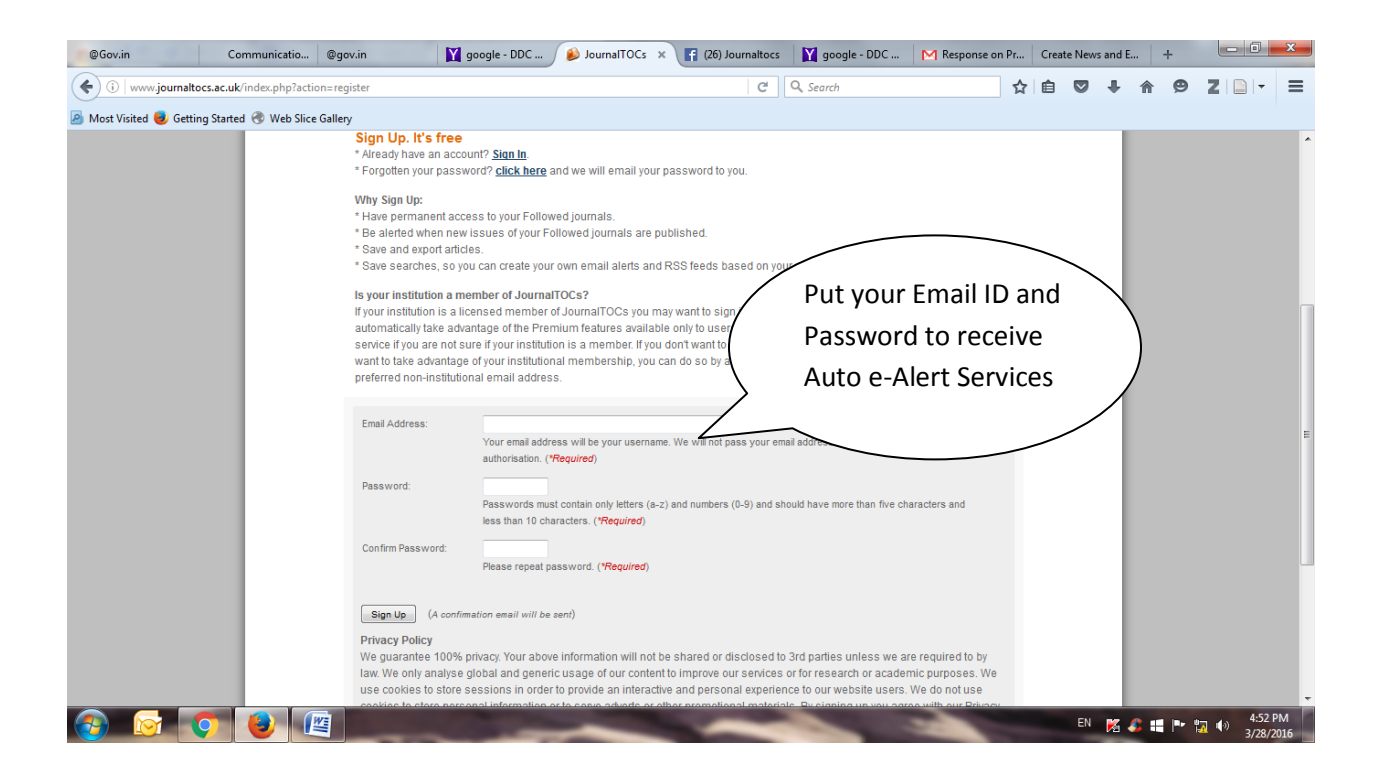

### Step-V:

You will receive the following Email

Welcome and thank you for registering with JournalTOCs, the free journal tables of contents Service.

Please sign in (login) to start to search and identify your favorite journals you want to follow.

Then you will be able to find articles as soon as they have been published in your chosen journals and, optionally, receive Email Alerts when new issues or articles are published in the journals you follow.

### Step-VI:

You will have to Login to select your Journals of which you wish to receive Table of Content.